## Third-Party Search Tools

## Splainer

Splainer is an open-source, third-party tool from OpenSource Connections. It has been integrated with the Kibo Composable Commerce Platform in order to provide insight into search relevancy and results.

1. To access, click the **Splainer.io** button. A unique URL is generated with parameters from the search configuration.

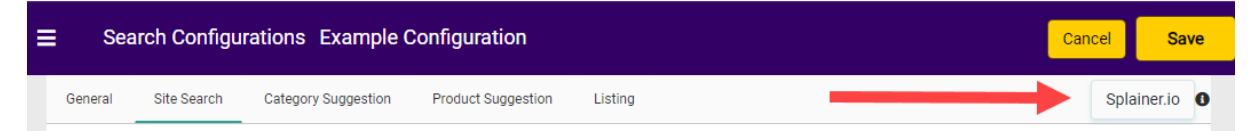

Clicking the button will open Splainer with those parameters in a new browser tab. Since this
is generated from a configuration, no search term is populated. To enter and see the results
of a specific term, click **Tweak** in the top right of the screen.

| Splainer<br>By OpenSource Connections | Take a Tour Tweak >                                                                                                    |
|---------------------------------------|----------------------------------------------------------------------------------------------------|
| 352 Total Results                     |                                                                                                    |
| 1<br><br>Detailed                     | <pre>p~49715~2~en-US~~default~~I productCategoryNames: Patagonia productCode: Drybag_004 productMetaTagKeywords: productMfgPartNumber: productName: Great Divider III Fly Fishing Bag - 28L productSootlge: great-divider-iii-fly-fishing-bag-28I productShortDescription: The Patagonia Great Divider III semirigid fishing bag carries everything an angler needs. Waterproof construction, removable high-density foam and dividers protect and organize items. productUPC: sliceType: parent,child</pre>                                           |
| 1<br>Detailed                         | p~49715~3~en-US~~default~~I<br>productCategoryNames: Back Packs,Backpacking Packs<br>productCode: BackP_024<br>productMetaTagKeywords:<br>productMfgPartNumber:<br>productMame: Katahdin 50 Pack<br>productSeoSlug: katahdin-50-pack<br>productSeoSlug: katahdin-50-pack<br>productShortDescription: The JanSport Katahdin 50 pack for weekend trips has adjustable torso, vented<br>back panel, great organization and plenty of straps, so you can wrangle your load while keeping the gear<br>accessible.<br>productUPC:<br>sliceType: parent,child |

3. Enter the desired search term after query= and then click **Rerun Query**.

| Search Controls                                                                   |
|-----------------------------------------------------------------------------------|
| Search Engine 📀                                                                   |
| Search URL 😑                                                                      |
| http://t29937-s49715.sandbox.mozu                                                 |
| Displayed Fields   😑                                                              |
| *                                                                                 |
| Search Args 🗢                                                                     |
| query=<br>&searchSettings=Test2<br>&debug.explain.structured=true<br>&fieldSpec=* |
| Rerun Query                                                                       |

4. The results on the left will refresh based on the search term. Click **Details** to see an explanation of what makes the relevancy score.

| Splainer<br>By OpenSource Connections             |                                                                                                    | 😗 Take a Tour                                                     | Tweak             |
|---------------------------------------------------|----------------------------------------------------------------------------------------------------|-------------------------------------------------------------------|-------------------|
| 14 Total Results                                  |                                                                                                    |                                                                   |                   |
| 32.809296<br>productName_lenient:pant<br>Detailed | p~49715~182~en-US~~default~~l<br>childProductCodes: hikepants_005-1,hikepants_005-2,hikepants_005-4,hikepants_005-5<br>productCategoryNames: Clothes & Shoes<br>productCode: HikePants_005<br>productMetaTagKeywords:<br>productMfgPartNumber: ,,,,<br>productMame: Sutra Pants - Men's<br>productSeo Slug: sutra-pants-men-s<br>productShortDescription: Perfect for yoga practice and bouldering, the<br>pants offer a smooth range of motion and exceptional breathability for co<br>and activities.<br>productUPC: ,,,,<br>sliceType: parent,child | 3,hikepants_005-<br>9 lightweight prAna<br>9 mfort in a variety o | Sutra<br>If poses |

5. Within the Detailed modal, click **Full Explain** to see what exactly causes an item to have a particular relevancy score.

| Explain | for: | o~49715~182~en-US~~default~~ | ~/ |
|---------|------|------------------------------|----|
|---------|------|------------------------------|----|

| 32.809296 Di | smax (take winne | r of below)           | -     |  |  |
|--------------|------------------|-----------------------|-------|--|--|
| 11.825038 p  | roductName_lenie | nt:pant<br>nient:pant |       |  |  |
| 5.3210883 p  | roductShortDescr | iption_lenient        | :pant |  |  |

Find Others

6. This list can be expanded to see as many or as few details as needed.

Search For Other Docs To Compare (use Simple Lucene Query syntax)

Explain for: p~49715~182~en-US~~default~~l

| Summarized | Hot Matches        | Full Explain     |                    |                |            |                    |                    |
|------------|--------------------|------------------|--------------------|----------------|------------|--------------------|--------------------|
| {          |                    |                  |                    |                |            |                    |                    |
| match:     | true,              |                  |                    |                |            |                    |                    |
| value:     | 32.809296,         |                  |                    |                |            |                    |                    |
| descrip    | otion: "max of:    | ",               |                    |                |            |                    |                    |
| - details  | s: [               |                  |                    |                |            |                    |                    |
| - {        |                    |                  |                    |                |            |                    |                    |
|            | match: true,       |                  |                    |                |            |                    |                    |
|            | value: 11.8250     | 338,             |                    |                |            |                    |                    |
|            | description: '     | 'weight(produ    | tSeoSlug_lenie     | ent:pant in 78 | 81) [Schem | aSimilarity],      | result of:",       |
| -          | details: [         |                  |                    |                |            |                    |                    |
|            | - {                |                  |                    |                |            |                    |                    |
|            | match:             | true,            |                    |                |            |                    |                    |
|            | value:             | 11.825038,       |                    |                |            |                    |                    |
|            | descri             | ption: "score    | (freq=1.0), co     | mputed as boo  | st * idf * | tf from:",         |                    |
|            | 🔶 + detail         | s: []            |                    |                |            |                    |                    |
|            | }                  |                  |                    |                |            |                    |                    |
|            | ]                  |                  |                    |                |            |                    |                    |
| },         |                    |                  |                    |                |            |                    |                    |
| + {.       | },                 |                  |                    |                |            |                    |                    |
| + {.       | }                  |                  |                    |                |            |                    |                    |
| ]          |                    |                  |                    |                |            |                    |                    |
| }          |                    |                  |                    |                |            |                    |                    |
|            |                    |                  |                    |                |            |                    |                    |
|            |                    |                  |                    |                |            |                    |                    |
|            |                    |                  |                    |                |            | _                  |                    |
| S          | earch For Other Do | cs To Compare (u | se Simple Lucene ( | Query syntax)  |            | Find Others        |                    |
|            |                    |                  |                    |                |            |                    |                    |
|            |                    |                  |                    |                |            |                    |                    |
| More       | information        | about usin       | g Splainer c       | an be found    | d by click | king <b>Take a</b> | <b>Tour</b> at the |
|            |                    |                  |                    |                | .,         | 5                  |                    |
| top of     | the Splaine        | r UI.            |                    |                |            |                    |                    |

## Quepid

Quepid is an open-source, third-party application from OpenSource Connections. It has been integrated with KCCP in order to help merchandisers and search relevancy engineers view search results without changing settings and checking results on a live retail site. Quepid provides

visibility into how changes affect the site globally, while Splainer provides deeper details about individual relevancy scores.

You must create a free account with Quepid in order to use it.

- 1. Visit the Quepid application.
- 2. Copy the URL generated when clicking the Splainer.io button.

| Search Controls                   |
|-----------------------------------|
| Search Engine 📀                   |
| Search URL 👄                      |
| http:///29937-s49715 sandbox mozu |
| htp://200010101110.04htpbs/http2  |
| Displayed Fields 😑                |
| *                                 |
|                                   |

3. On the initial screen, choose SOLR, insert the copied URL, and click **Continue**.

## Solr or Elasticsearch?

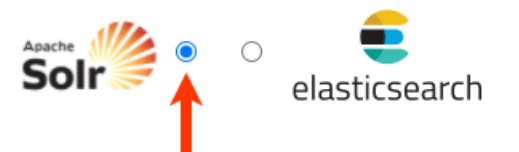

Paste the URL to the endpoint of your search engine for Quepid to search (you can also just experiment with the demo servers):

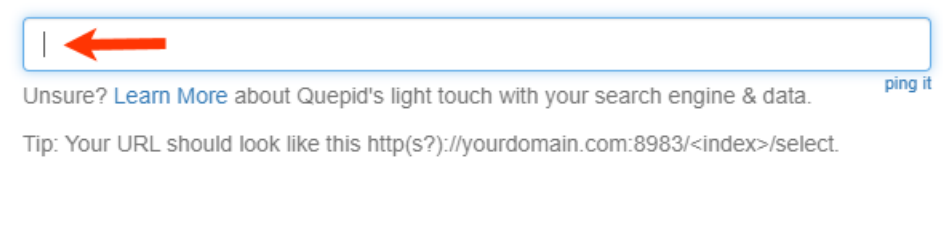

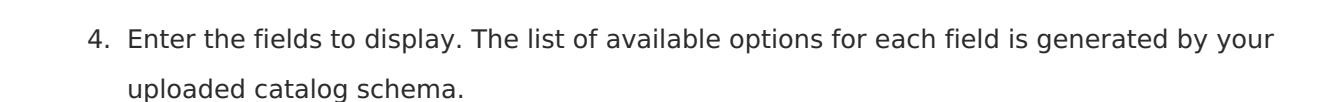

Continue

| Title Field    |                                                                    |
|----------------|--------------------------------------------------------------------|
|                | What field should we treat as the 'title' when displaying results? |
| ID Field       | Begin typing to show suggestions                                   |
|                | What field is the unique identifier for your search results?       |
| Additional     | Add a field                                                        |
| Display Fields | Would any extra fields be handy to display?                        |

5. Add one or more search terms, then click **Continue**.

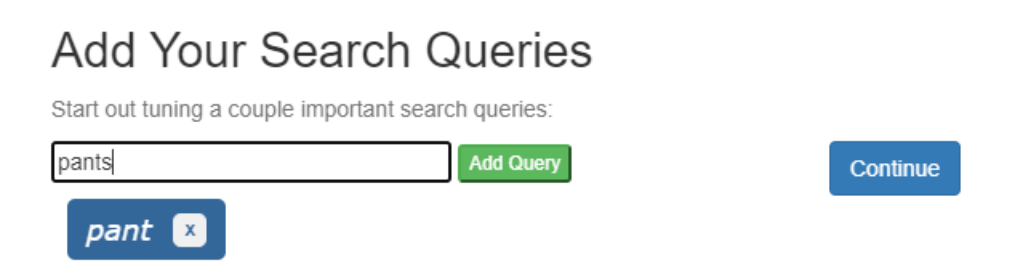

6. Click **Finish** to close the modal and view the results.

| That's         | s It!            |                    |               |                  |                  |              |
|----------------|------------------|--------------------|---------------|------------------|------------------|--------------|
| Go to "Tune Re | elevance" to ite | erate on your rele | vance and man | ipulate searches | i                |              |
|                |                  |                    |               |                  | Finish           |              |
| WELCOME        | NAME             | ENGINE             | FIELDS        | QUERY            | FINISH           |              |
| By default, th | ne results w     | ill contain all    | products in:  | stead of thos    | e specific to yo | our search t |

 By default, the results will contain all products instead of those specific to your search terms. To adjust the accuracy of the results by restricting them to your search terms, click **Tune Relevance** and then change q=#\$query## to query=#\$query##.

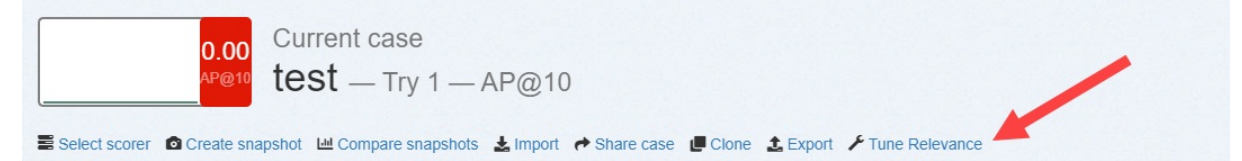

| Query                      | Tuning Knobs                         | Settings | History | Annotations |   |
|----------------------------|--------------------------------------|----------|---------|-------------|---|
| Query                      | Sandbox:                             |          |         |             | 8 |
| query=<br>&tie=1<br>&searc | ⊧#\$query##<br>.∪<br>:hSettings=test | ]        |         |             |   |
|                            |                                      |          |         |             |   |

8. Then, you can further expand a query by clicking the down arrow on the results page.

| 0.00 Cu<br>AP@10 te           | urrent case<br>₽St — Try 1 — AP@        | D10                |
|-------------------------------|-----------------------------------------|--------------------|
| Select scorer Create snapshot | : 네 Compare snapshots 🛓 Im<br>Add query | port 	♣ Share case |
| <b>0.00</b> pant              |                                         | 352 Results        |

9. For each result, click the drop-down option to the left and select a relevance score. In this example for the search term *pants*, the deck bag has been scored as Irrelevant, while the cargo crop pants have been scored as Relevant.

| 0 🕶 | Deluxe Deck Bag                                                                                                    | Matches () |
|-----|----------------------------------------------------------------------------------------------------|------------|
|     | productCode: Drybag_006                                                                                                    | *.*        |
|     | productShortDescription: With multiple tie-down points, bungees and side straps for added storage, the Seattle<br>Sports Deluxe Deck Bag provides plenty of storage and easy access to your gear while you paddle.  |            |
|     | Rank: #7                                                                                                    |            |
| 1 • | Get Going Cargo Crop Pants - Women's                                                                                                    | Matches 🚯  |
|     | productCode: HikePants_009                                                                                                    | •••        |
|     | productShortDescription: Adding a functional twist to a longtime lucy favorite, these compressible, travel-ready<br>lucy Get Going Cargo Crop pants have zippered cargo pockets to keep all your essentials secure. |            |
|     | Rank: #8                                                                                                    |            |
|     | 0 1<br>Irrelevant RESET                                                                                                    | Matches 1  |
| Τ   | productShortDescription:                                                                                                    |            |
|     | Rank: #9                                                                                                    |            |

10. As each item is scored, the overall score for the query is automatically adjusted. This provides the ability to see if various search configuration changes improve search results or

not.

More information about using Quepid may be found on the Quepid Knowledge Base.